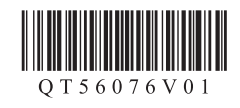

## **CallOll PIXMA** E618 多功能传真一体机

## 入门指南 使用说明书

安装、使用产品前,请阅读使用说明书。 该说明书请保留备用。 请在充分理解内容的基础上,正确使用。

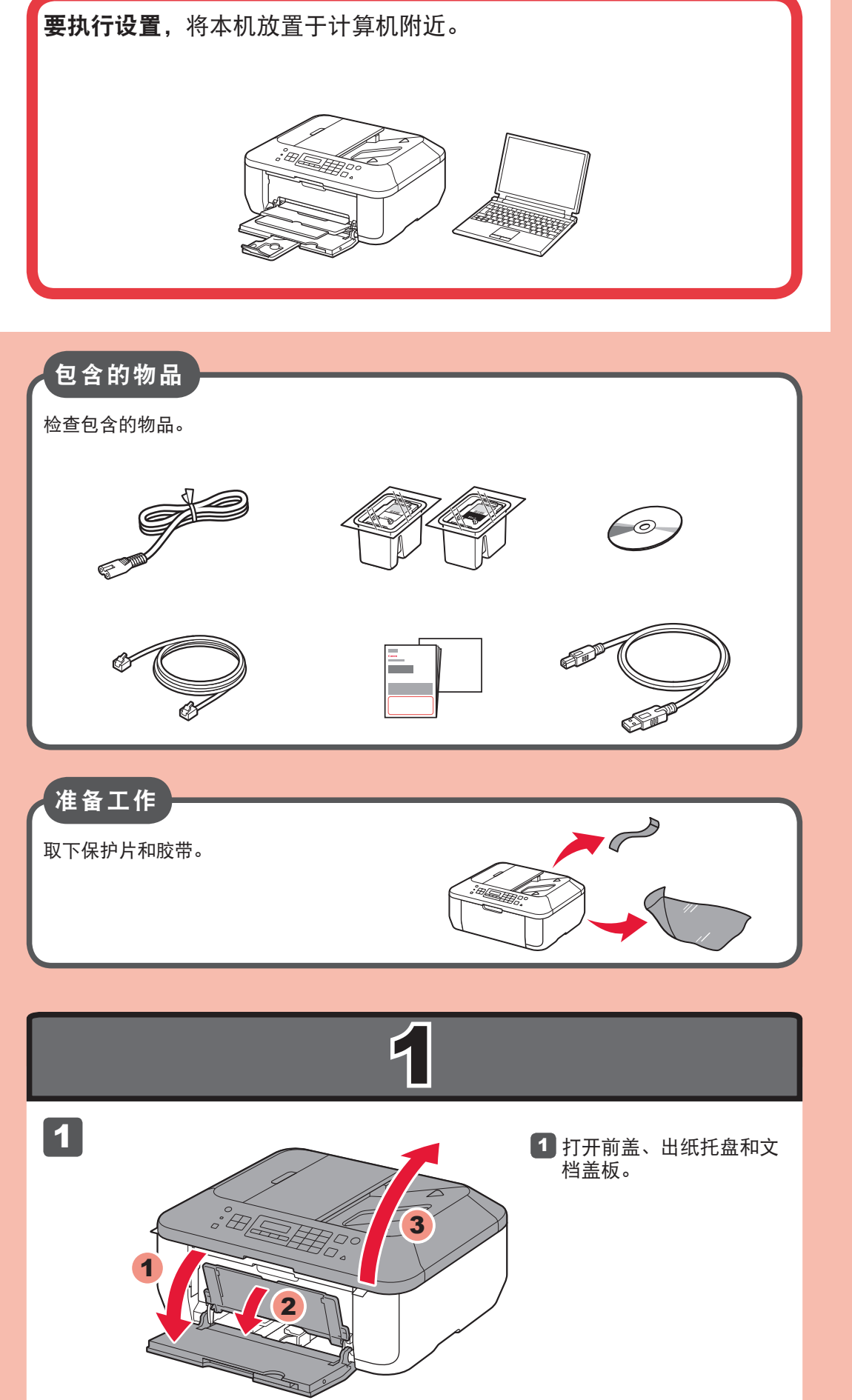

© CANON INC. 2013

PRINTED IN XXXXXXXX

XXXXXXXX

QT5-6076-V01

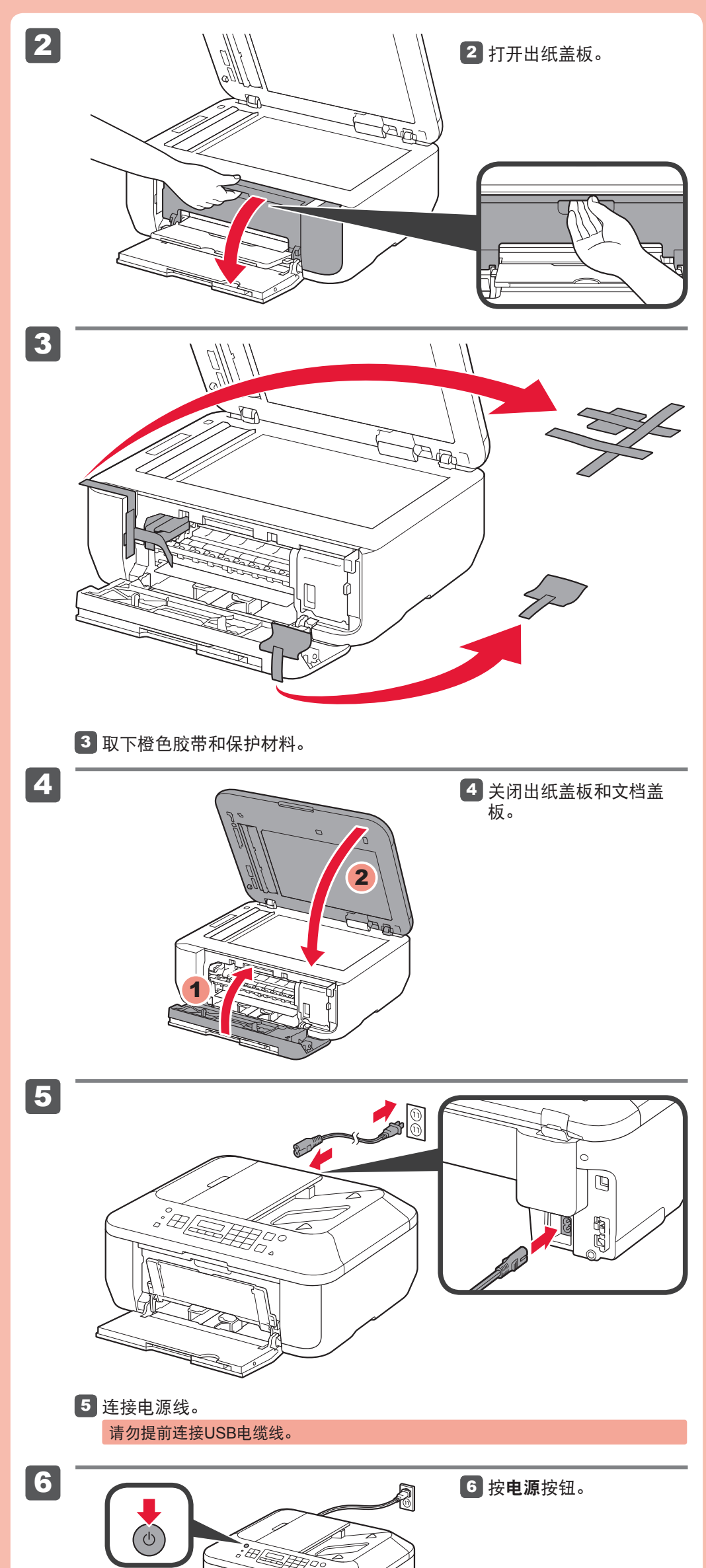

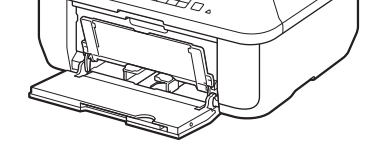

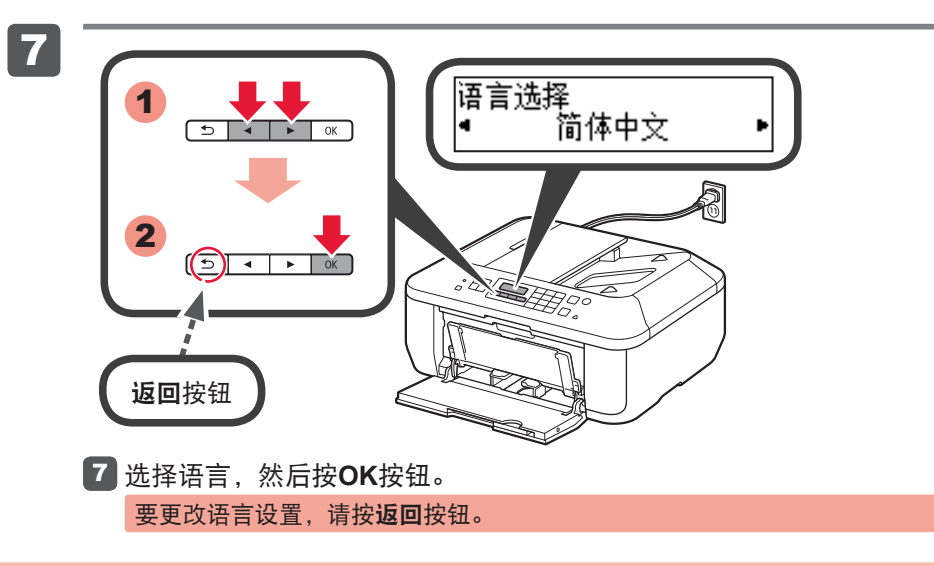

1

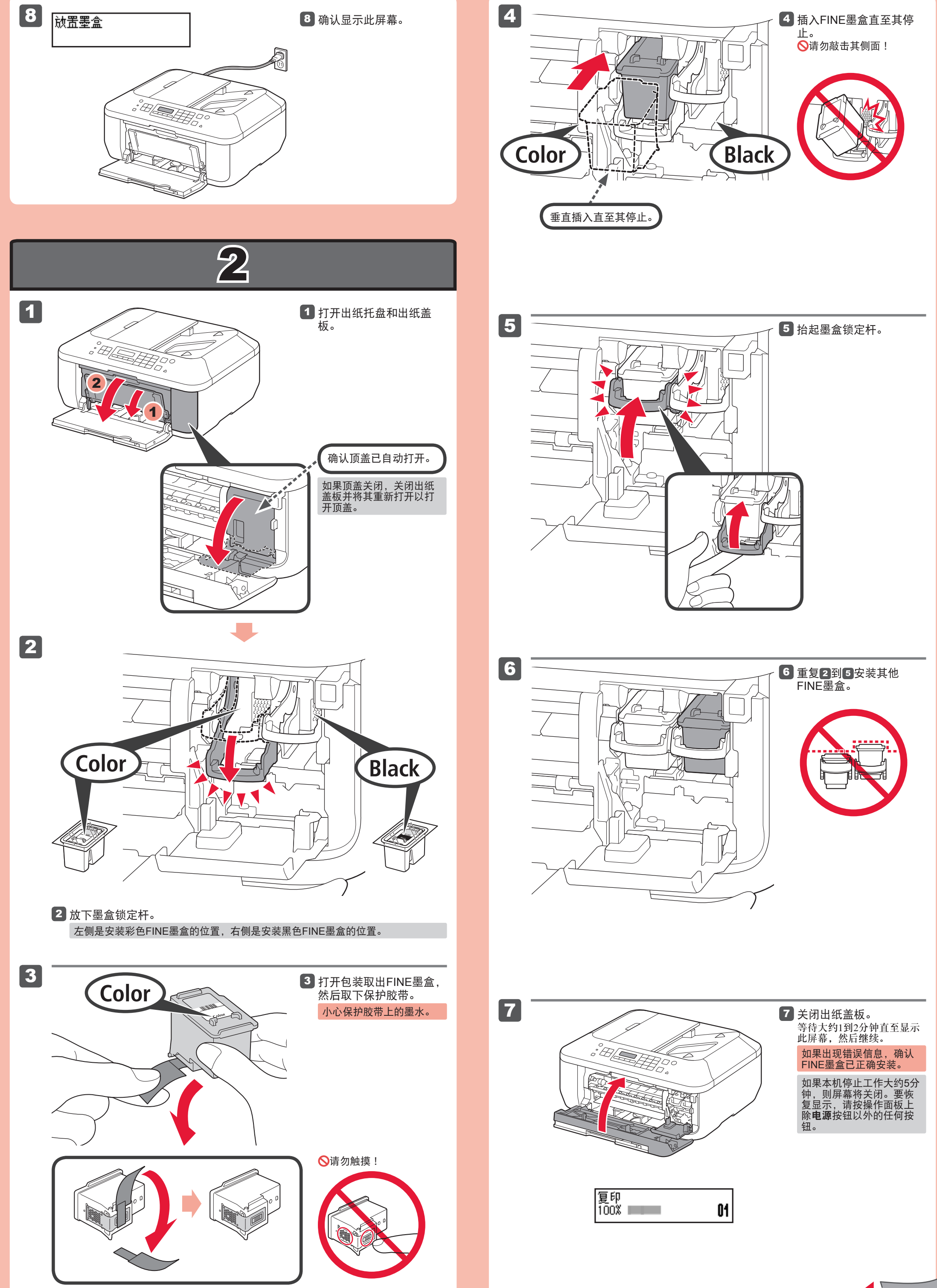

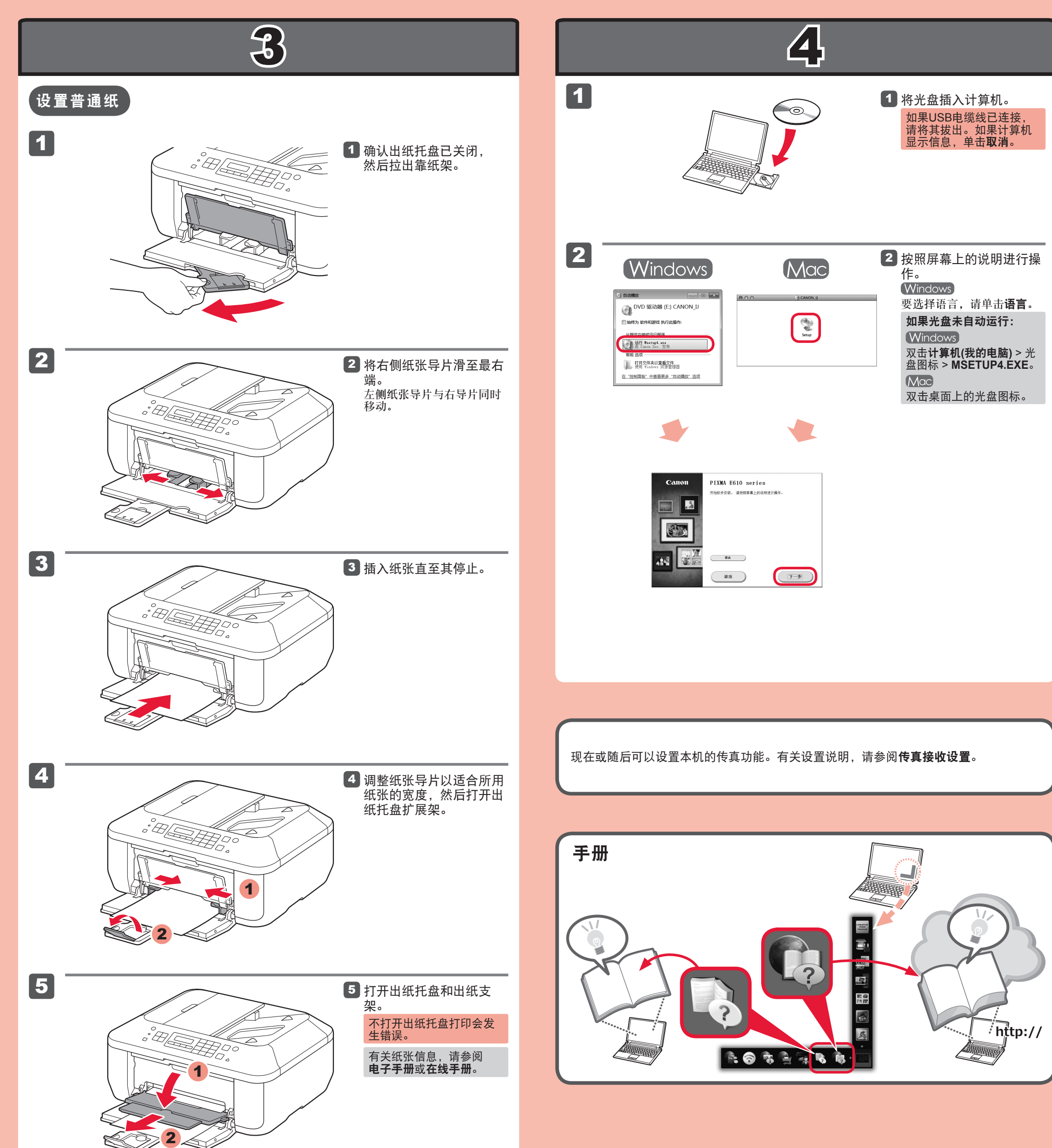

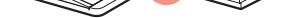

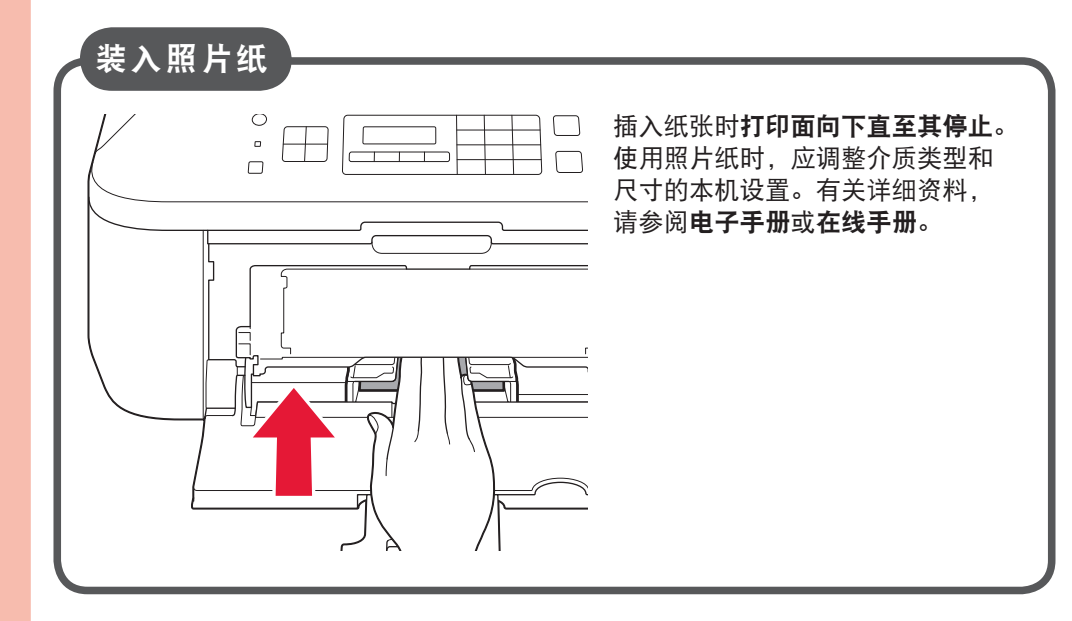

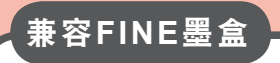

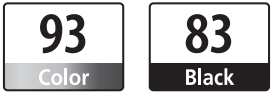

Color: CL-93 Black: PG-83

原 产 地: 越南

进 口 商: 佳能(中国)有限公司 地 址:北京市东城区金宝街89号金宝大厦15层 邮政编码: 100005

修订日期: 2012.10

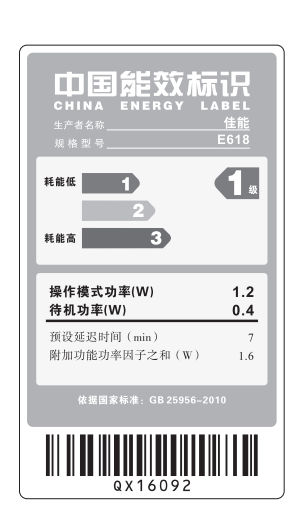